## 操作マニュアル(申請内容を修正し再申請する)

このマニュアルでは、以下の操作方法について説明します。 ①電子申請システムのマイページにログインして修正する手続きを確認する。 ②対象の手続きのページから再申請する。

| ①電子申請システムのマイページにログインして修正する手続きを確認する。 |                                                                                                    |                                                                                                    |
|-------------------------------------|----------------------------------------------------------------------------------------------------|----------------------------------------------------------------------------------------------------|
| 1                                   | 電子申請システムから、申請内容の修正を依頼する旨のメ<br>ールが送信されます。                                                                                                    | 手続き名:<br>申込番号:<br>申請内容を確認させていただいた結果、申請内<br>容に不備がありました。<br>大変お手数ですが、申請内容を修正し再申請し<br>てください。<br>修正方法や理由等は「マイページ」からご確認く<br>ださい。<br>※このメールアドレスは送信専用です。<br>東大阪市電子申請システム |
| 2                                   | 電子申請システムのトップページへアクセスし、画面右上の<br>「ログイン」をクリックしてください。<br>電子申請システム URL<br><u>https://lgpos.task-</u><br><u>asp.net/cu/272272/ea/residents/portal/home</u> | レプイン<br>新規登録<br>東大阪市電子申請システム<br>もっと便利に。<br>もっと簡単に。<br>東大阪市では行政手続きの受付がインタ<br>ーネットで行えます。<br>このサービスを通して皆様の生活をもっ<br>と便利に。もっと簡単に。                                      |
| 3                                   | 利用者 ID(メールアドレス)とパスワードを入力して「ログイ<br>ン」をクリックしてください。                                                                                                    | 利用者ID (メールアドレス) 必須         testXXXX@・・・・         パスワード 必須         ・・・・・         ログイン         パスワードを忘れた方はこちら         利用者の新規登録はこちら                                  |

| 4 | ログインに成功すると画面右上に利用者の名前が表示され<br>るので、名前の部分をクリックしてください。                                                          | 東大阪市電子申請システム もっと便利に。 もっと簡単に。                                                                                                    |
|---|----------------------------------------------------------------------------------------------------|----------------------------------------------------------------------------------------------------|
| 5 | マイページが表示されるので、画面をスクロールして「申請履歴一覧・検索」をクリックしてください。                                                              | <ul> <li>マイページ</li> <li>前回のログイン: 2023年4月26日 15時06分</li> <li>お知らせ</li> <li>● 重要なお知らせ</li> <li>● 重要なたへのお知らせ</li> <li>● 重要なたへのお知らせ</li> <li>● 市舗状況のお知らせ</li> <li>● 市舗状況のお知らせ</li> <li>● 市舗限歴・委任状の確認</li> <li>● 本のたがこれまでに申請した手続き、委任状の内容を確認することができます。</li> <li>● 単請限歴一覧・検索 &gt;</li> </ul> |
| 6 | 申請履歴の一覧が表示されます。<br>申込番号から検索する、または申請履歴一覧から目的の申<br>込番号を探して選んでください。<br>修正が必要な手続きには「申請内容を修正してください」と<br>表示されています。 | 申請履歴一覧         本人の申請         該当件数1件         申込番号:         2023年4月13日 19時28分         申請内容を修正してください                                                                                                    |

| 23 | 対象の手続きのページから再申請する。                                                      |                                                                      |
|----|-------------------------------------------------------------------------|----------------------------------------------------------------------|
| 1  | 申請履歴の一覧から、申請内容を修正する手続きを選択し<br>てクリックしてください。                              | 申請履歴一覧<br>本人の申請<br>家当件数1件 申込番号:□□<br>2023年4月13日 19時28分 申請内容を修正してください |
| 2  | ①申請内容のページに移り、差戻し理由の箇所に申請の修<br>正が必要な理由が表示されます。                           | 申請状況                                                                 |
|    | ②ページを下に移動すると、以前に入力した申請内容が表<br>示され、修正が必要な項目に「修正してください」とメッセ<br>ージが表示されます。 | <ul> <li>申請内容を修正してください</li> <li>差戻し理由</li> </ul>                     |
|    | ③ページを一番下まで移動し、「申請内容を修正する」をク<br>リックしてください。                               | 申請内容                                                                 |
|    |                                                                         | 氏名                                                                   |
|    |                                                                         | 住所(郵便番号検索)<br>修正してください                                               |
|    |                                                                         | 性別<br>■■<br>生年月日                                                     |
|    |                                                                         | 申請内容を修正する                                                            |
|    |                                                                         |                                                                      |

| 3 | 手続きの説明ページに移るので、「次に進む」をクリックし |                                       |
|---|-----------------------------|---------------------------------------|
|   | てください。                      | 受付開始日                                 |
|   |                             | 2023年4月13日 0時00分                      |
|   |                             |                                       |
|   |                             | 受付終了日                                 |
|   |                             | 2023年4月13日 23時00分                     |
|   |                             | た思いたわせた                               |
|   |                             | の向い合わせた                               |
|   |                             |                                       |
|   |                             |                                       |
|   |                             |                                       |
|   |                             |                                       |
|   |                             | 次へ進む                                  |
| Λ | ①由語のトカフォームに移動します            |                                       |
| 4 | 低中間のハガジョームに移動します。           | 住所(郵便番号検索) 👷                          |
|   |                             | 郵便番号(ハイフンなし)                          |
|   |                             |                                       |
|   | ②「要修正」と表示されている箇所の修正が完了したら、  | 住所を検索する                               |
|   | 「次へ進む」をクリックしてください。          |                                       |
|   |                             | 都這府県                                  |
|   |                             |                                       |
|   |                             | 市区町村                                  |
|   |                             |                                       |
|   |                             |                                       |
|   |                             | 回名・番地・建物名・部室番号                        |
|   |                             |                                       |
|   |                             |                                       |
|   |                             |                                       |
|   |                             | 生年月日                                  |
|   |                             | 年                                     |
|   |                             | <b></b>                               |
|   |                             | 月                                     |
|   |                             | · · ·                                 |
|   |                             | <b>B</b>                              |
|   |                             | · · · · · · · · · · · · · · · · · · · |
|   |                             |                                       |
|   |                             |                                       |
|   |                             | 次へ進む                                  |
|   |                             |                                       |
| 1 |                             |                                       |

| 5 | 申請内容の確認画面に移動するので、入力内容を確認し<br>「申請する」をクリックしてください。 | 性別<br>「修正する<br>生年月日                                                              |
|---|-------------------------------------------------|----------------------------------------------------------------------------------|
|   |                                                 | 修正する       申請する       く       戻る                                                 |
| 6 | 申請履歴の画面にもどるか、画面を閉じて処理を終了して<br>ください。             | <ul> <li>         ・申請内容の入力 申請内容の確認 申請の完了         ・         ・         ・</li></ul> |